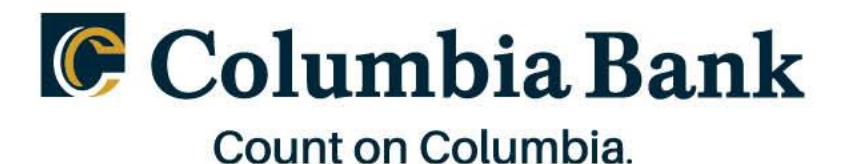

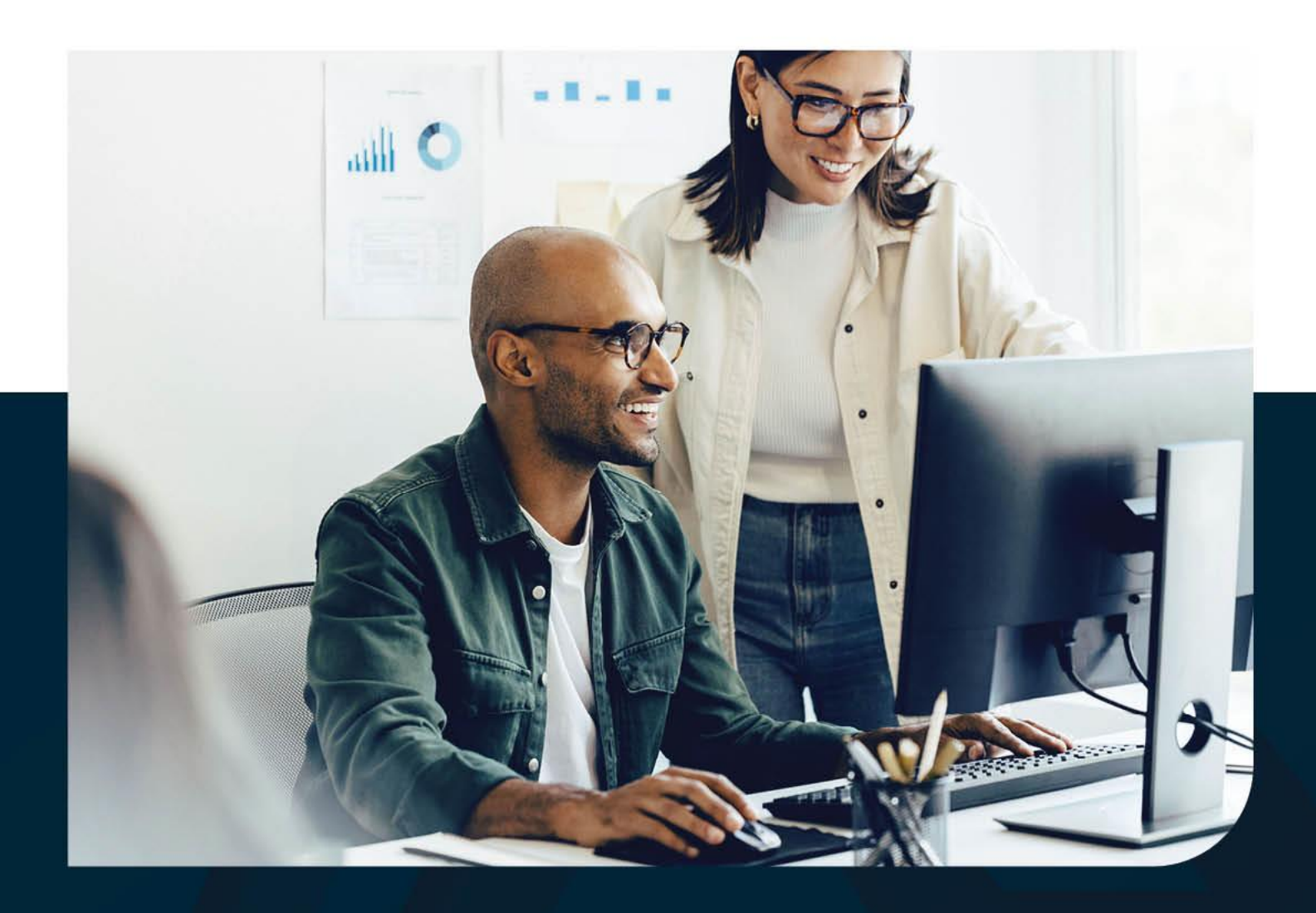

# Digital Escrow User Guide

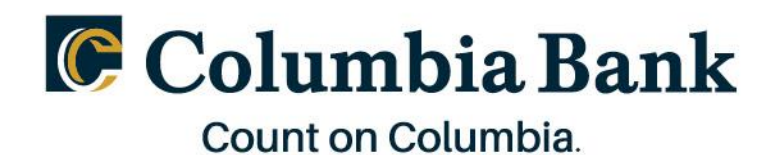

## Contents

| ► Overview                                                                            | 3               |
|---------------------------------------------------------------------------------------|-----------------|
| Benefits to you and your business                                                     | 3               |
| Features of Digital Escrow Service                                                    | 3               |
| Opening Sub-Accounts                                                                  | 3               |
| How do I open a new subaccount?                                                       | 3               |
| How do I upload documents for a subaccount?                                           | 4               |
| Funding Sub-Accounts                                                                  | 5               |
| How do I transfer money in and out of a subaccount?                                   | 5               |
| What if a transaction is assigned to the wrong subaccount?                            | 7               |
| What happens if there are insufficient funds to open a new subaccount?                | 7               |
| Servicing Sub-Accounts                                                                | 7               |
| How do I edit the subaccount ID/nickname?                                             | 7               |
| How do I edit the beneficiary information on a subaccount?                            | 8               |
| What is a pending subaccount?                                                         | 9               |
| I am getting an error when I try to upload a W-9 or W8-BEN. What do I do?             | 10              |
| How can I view details about specific subaccounts?                                    | 10              |
| Reports and Statements                                                                | 11              |
| Subaccount Balance Report                                                             | 11              |
| Subaccount Activity Report                                                            | 12              |
| When will my monthly statements available?                                            | 12              |
| Additional Important information                                                      | 12              |
| Is there a cost associated with this?                                                 | 12              |
| How often will activity be reconciled to the bank account on the core banki platform? | <b>ng</b><br>12 |
| Interest: How is it calculated and where can I view it?                               | 12              |

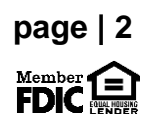

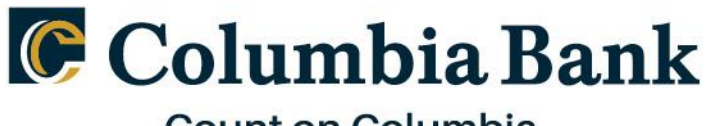

#### Overview

- We are upgrading our escrow account services with a specialized self-service portal that can simplify complex escrow and sub-accounting like you've never seen, all on one digital platform!

#### Benefits to you and your business

- Fast: Allows clients to monitor and manage their escrow and subaccounts online, 24/7.
- Efficient: No more faxing signed forms, no more phone calls to check balances or make changes.
- Compliant: Keep your regulatory paperwork, such as W9s, all in one spot.
- Flexible: Our escrow and subaccountant platform excels at unusual and complex workflows.

#### Features of Digital Escrow Service

- 100% online, anytime access for designated team members.
- Moments to open, fund, manage or close escrow accounts.
- Create 1-1000+ digital folders to match your internal filing system.
- Just 2 button clicks to access detailed reports and historical statements.
- Quickly gathers and stores W-9s online with DocuSign integration.
- Precise, customizable interest calculation and splitting.
- Flexible system for specialized use cases.
- API-first platform can even connect to your in-house software.

#### Opening Sub-Accounts

#### How do I open a new subaccount?

After you log into your business banking platform, and have a MasterTrust account established, you can create a new subaccount by navigating to the left-hand tool bar and clicking the green "New" button, and then "New Subaccount".

First, you will enter a unique Account Name/ID to easily identify the account from the dashboard. This is typically used as the "nickname" of the subaccount. You will also designate the type and residence status of the beneficiary (if applicable), assign the subaccount to a folder. All Account Names/IDs must be unique. It is recommended that a typical naming convention, such as "Tenant Name/Apt #" is used to easily identify the account when searching for it.

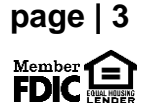

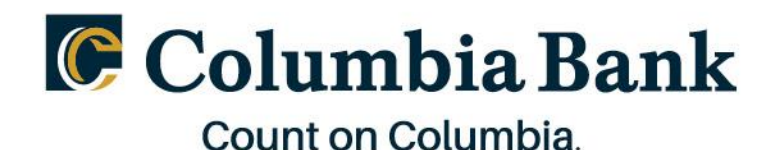

For subaccounts that have a beneficiary assigned, you will then be prompted to select one of two options for providing the required information needed for tax-ownership and reporting purposes:

**Option 1: Email W-9 to Beneficiary** - This option is for scenarios where you do not have the physical documentation of the beneficiary already in your possession. If selected, this workflow prompts you to enter an email for the beneficiary, which in turn sends them an invitation via DocuSign to complete an electronic W-9. The email the client will receive will come from DocuSign.

**Option 2: Manual Upload** - If you have already collected a signed W-9 or W-8BEN for the beneficiary, a digital copy of the form can be uploaded manually. If this option is selected, you will be required to manually enter the information on behalf of the beneficiary and digitally upload a signed copy of the corresponding tax form.

**Important Note:** If any of the previous steps are not completed, the subaccount will be listed in a "pending" status. Once all required documentation has been completed, the account status will automatically update from "pending" to "open". Only accounts that are in an open status are eligible to receive incoming deposits.

#### How do I upload documents for a subaccount?

Select the subaccount from the Organization dashboard and navigate to the "Account Documents" section. This section will tell you which documents are incomplete.

If the W-9 is incomplete, you have the option to upload a W-9 or email the W-9 to the beneficiary by clicking "Complete". Any other supporting documentation you would like to store digitally can be uploaded by clicking upload. Documentation cannot be deleted once uploaded.

| Account         | Documents                               | 🛨 Upload         |
|-----------------|-----------------------------------------|------------------|
| Please upload t | he required documents below to activate | this subaccount. |
| W8              | INCOMPLETE                              | Complete         |

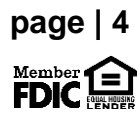

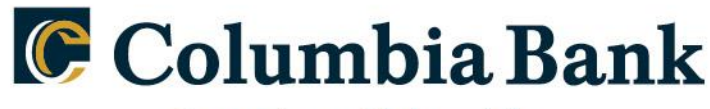

#### Funding Sub-Accounts

#### How do I transfer money in and out of a subaccount?

Select the appropriate subaccount from the Organization dashboard. Click the transfer button in the upper right of the "Transactions" section.

| Orleans Saints Pro      | operties                                          |                 |
|-------------------------|---------------------------------------------------|-----------------|
| ean Payton Overview     |                                                   |                 |
| Total Belance<br>\$0.00 | Accrued Interest<br>\$0.00                        | Posted Interest |
| tails                   |                                                   |                 |
| DINICKNAME              | Sean Payton                                       |                 |
| BENEFICIARY NAME        | Sean Payton                                       |                 |
| ADDRESS                 | Mercedes-Benz Superdome<br>New Orleans, LA, 91841 |                 |
| EMAIL                   | email@example.com                                 |                 |
| PHONE                   | 555-555-5555                                      |                 |
| BENEFICIARY TYPE        | Individual                                        |                 |
| ACCOUNT OPEN DATE       | April 15, 2021                                    |                 |
| ANNUAL PERCENTAGE RATE  | 0.02 %                                            |                 |
| SUBACCOUNT STATUS       | Open                                              |                 |
|                         |                                                   |                 |

**Step 1:** A new screen will then appear which gives options to select the transaction type based on the "from" and "to" account options.

|                         | Transfer Funds<br>Scheduled Transfer |             | × |
|-------------------------|--------------------------------------|-------------|---|
| <br>1<br>ourt Selection | 2<br>Transfer Amount                 | 3<br>Review |   |
| From Account<br>Select  |                                      | ~           |   |
| To Account<br>Select    |                                      | ~           |   |
|                         | Continue                             |             |   |

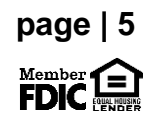

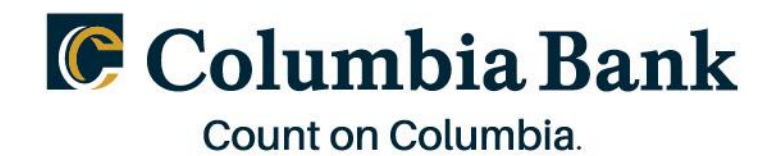

**Step 2:** Enter the amount to be transferred and select an effective date (up to two weeks in the future). You may also insert an optional memo for recordkeeping purposes.

|                    | Transfer Funds                                                                        |       |  |
|--------------------|---------------------------------------------------------------------------------------|-------|--|
|                    | Scheduled Transfer                                                                    |       |  |
|                    | 2                                                                                     |       |  |
| Account Selection  | Transfer Amoon)                                                                       | Howew |  |
| Th                 | The Sean Payton balance is \$0.00<br>e Master/Operating Account balance is \$56,522.0 | D     |  |
| Amount To Transfer |                                                                                       |       |  |
| s                  |                                                                                       | Max   |  |
| Transfer Date      |                                                                                       |       |  |
| 01/21/2022         |                                                                                       | ×     |  |
| Memo (optional)    |                                                                                       |       |  |
|                    |                                                                                       |       |  |
|                    |                                                                                       |       |  |
|                    |                                                                                       |       |  |
|                    | Previous Continue                                                                     |       |  |

**Step 3:** The last step of the process is to review the transaction details for accuracy and click "Submit" to initiate the transaction.

|                                                                       | Transfer Funds<br>Scheduled Transfer |             | × |
|-----------------------------------------------------------------------|--------------------------------------|-------------|---|
| 1<br>Account Breedon                                                  | 2<br>Transfer Amount                 | 3<br>Review |   |
| From Account<br>Master/Operating Account<br>To Account<br>Sean Pavlon |                                      |             |   |
| Memo<br>Tost<br>Transfer Amount<br>\$1.000.00                         |                                      |             |   |
| Transfer Date<br>01/21/2022                                           |                                      |             |   |
|                                                                       | Previous Submit                      |             |   |

You should then see a "scheduled" transaction in the transaction list for this transfer. Once the transfer is reconciled, the status will update to "reconcile" the following business day.

| Transactions |      |            |            |         |           | + Transfer Funds |
|--------------|------|------------|------------|---------|-----------|------------------|
|              | MEMO | DATE       | AMOUNT     | TYPE    | STATUS    |                  |
|              |      | 01/12/2022 | \$1,000.00 | DEPOSIT | SCHEDULED |                  |

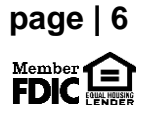

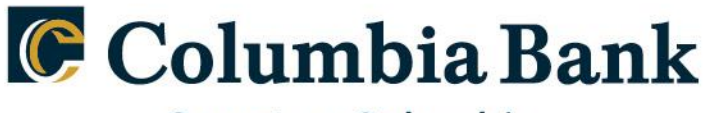

If the transaction is not scheduled but done same business day the transaction will show as pending. Then, the following business day the transaction will Reconcile and then show a Reconciled status.

| Transactions |            |          |            | 🛨 Transfer | Funds |
|--------------|------------|----------|------------|------------|-------|
| МЕМО         | DATE       | AMOUNT   | ТҮРЕ       | STATUS     |       |
|              | 01/18/2024 | -\$80.04 | WITHDRAWAL | PENDING    |       |

#### What if a transaction is assigned to the wrong subaccount?

If a transaction is assigned in error, the funds would have to be moved using another transfer to take the funds out of the subaccount they were deposited into, deposit the funds to the master, then moved into the appropriate sub.

#### What happens if there are insufficient funds to open a new subaccount?

If a transaction is initiated against a bank account that does not have a balance sufficient to cover the amount of the deposit, the Digital Escrow Service platform will return an error to let you know that the funding cannot be completed at this time. An example error is below.

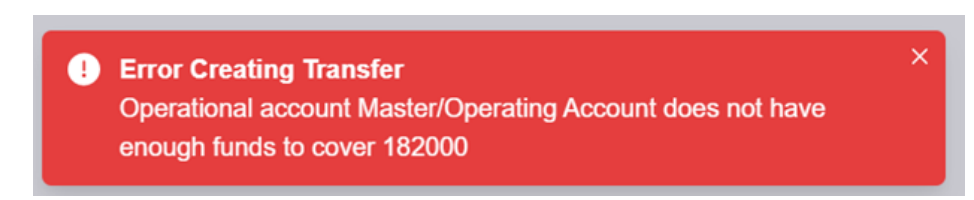

#### Servicing Sub-Accounts

#### How do I edit the subaccount ID/nickname?

To edit the subaccount ID/nickname, first click on the subaccount you wish to edit. In the Details section, click the Edit tool.

| Details          |          |   |
|------------------|----------|---|
|                  |          | C |
| BENEFICIARY NAME | Acme Inc |   |

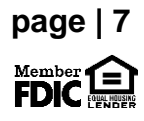

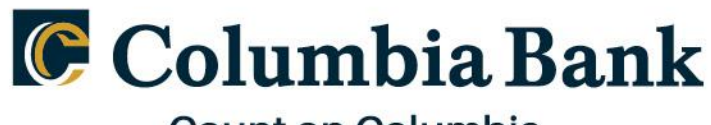

Enter in the new Account Name/ID and click Submit. Edit Details

| Account I | Name/ID |  |
|-----------|---------|--|
| busine    | ss 1    |  |

Now the subaccount will be updated with the new name/ID.

#### How do I edit the beneficiary information on a subaccount?

You can edit the beneficiary phone number, email, address, and property address by clicking the edit tool in the Details section of the subaccount dashboard.

| Details          |          |   |
|------------------|----------|---|
|                  |          | ß |
| BENEFICIARY NAME | Acme Inc |   |

On the next screen, you can edit the Account Name/ID, the beneficiary email address, phone number, address and property address (if the property address differs from the beneficiary address).

**Important Note:** If the beneficiary's name or TIN for a subaccount is incorrect, please contact your local Columbia Bank branch to have it corrected. You will need to provide an updated W-9 for a name or TIN change.

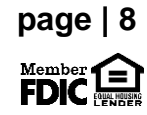

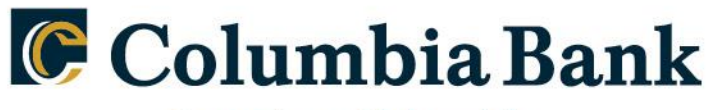

| Edit                        | Details        |
|-----------------------------|----------------|
| Account Name/ID             |                |
| business 1                  |                |
| Email Address               |                |
| me@gmail.com                |                |
| Phone Number                |                |
| (123) 456-7890              |                |
| Edit Address Address Line 1 | Address Line 2 |
| 123 Oak Street              | A5             |
| City                        | State          |
| Boulder                     | Colorado v     |
| Zip Code                    |                |
| 12345                       |                |
| Edit/Add Property Address   |                |
| Edit/Add Property Address   | r Submit       |

#### What is a pending subaccount?

Pending subaccounts are subaccounts which are missing the required W-9 or W-8BEN for the beneficiary. You can view pending subaccounts in the Pending Subaccounts section on your organization dashboard.

| Pending Subaccounts                                                                |
|------------------------------------------------------------------------------------|
| Please upload required documents to complete set up for the following subaccounts. |
| 1 Test Account 1                                                                   |
|                                                                                    |

You can also see if a subaccount is pending by looking in the details of the subaccount. In the Account Documents section, if it says "Incomplete" next to a document, then the subaccount is in a pending status. From here, you can view which documents are still needed and take action to complete them.

**Important Note:** If a subaccount is pending, it cannot receive incoming deposits.

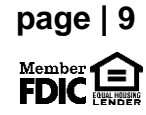

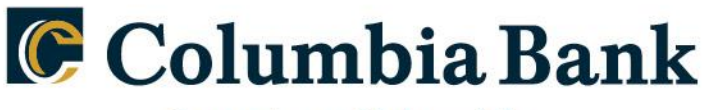

|                                     |                               |                           |                            | 1                |
|-------------------------------------|-------------------------------|---------------------------|----------------------------|------------------|
| Green Bay Packers La<br>att LaFlour | aw Firm                       |                           |                            | •••              |
| Matt LaFleur Overview               |                               |                           | Transactions               | 🕒 Transfer Funda |
| Total Belence<br>\$0.00             | Accrued Interest<br>\$0.00    | Posted Interest<br>\$0.00 | No transactions to display |                  |
| Details                             |                               |                           |                            |                  |
| DNCKNAME                            | Matt LaFleur                  |                           |                            |                  |
| BENEFICIARY NAME<br>ADDRESS         | Matt LaFleur<br>Lambeau Field |                           | Account Documents          | _                |
| EMAL                                | email@example.com             |                           | SIGNATURE CARD (NOOMPLETE) | Upload WD        |
| PHONE                               | 555-655-6555                  |                           |                            |                  |
| BENEFICIARY TYPE                    | Individual                    |                           |                            |                  |
| ACCOUNT OPEN DATE                   | April 15, 2021                |                           |                            |                  |
| ANNUAL PERCENTAGE RATE              | 0.02 %                        |                           |                            |                  |
|                                     | open                          |                           |                            | _                |
|                                     |                               |                           |                            | D sut            |

### I am getting an error when I try to upload a W-9 or W8-BEN. What do I do?

When uploading a W-9 or W8-BEN, ensure that you:

- 1. Click "Upload completed W9" and attach the W9 file from your computer
- 2. Check the box next to the statement "I attest that all the information entered..."
- 3. Click "Submit"

| Complete Be                                                                                               | eneficiary ×                                      |
|----------------------------------------------------------------------------------------------------|---------------------------------------------------|
|                                                                                                    |                                                   |
| W9                                                                                                    | Download blank W9                                 |
| Upload completed W9                                                                                       |                                                   |
| attest that all the information entered into this sy<br>and accurate to the best of my ability and knowle | rstem and the attached documents are true<br>dge. |
| Finish Later                                                                                              | Submit                                            |

#### How can I view details about specific subaccounts?

You can view the details of individual subaccounts by clicking on each one in the Organization dashboard. This view allows you to review beneficiary details, account balances, transaction history, and account documentation.

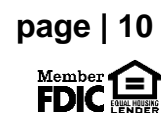

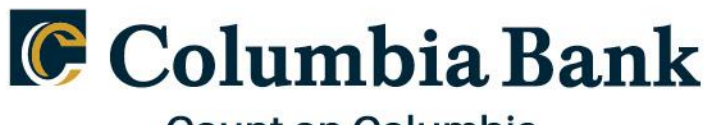

| nessee Titans Managem                    |                                    |                 |             |                                    |                    |                      |                 |                   |
|------------------------------------------|------------------------------------|-----------------|-------------|------------------------------------|--------------------|----------------------|-----------------|-------------------|
| uth 1st St Bldg 2 > Aaron Coleman Unit 3 | ent                                |                 |             |                                    |                    |                      |                 |                   |
| aron Coleman Unit 3 Overview             |                                    |                 | Transaction | s                                  |                    |                      |                 | e                 |
| tal Balance<br>1,000.00                  | Accrued Interest                   | Posted Interest |             | MEMO<br>Initial Funding:Z*84f3f9b1 | DATE<br>07/27/2021 | AMOUNT<br>\$1,000.00 | TYPE<br>DEPOSIT | STATUS<br>PENDING |
| ails                                     |                                    |                 |             |                                    |                    |                      |                 |                   |
| NICKNAME                                 | Aaron Coleman Unit 3               |                 |             |                                    |                    |                      |                 |                   |
| NEFICIARY NAME                           | Aaron Coleman                      |                 | Account Do  | ocuments                           |                    |                      |                 |                   |
| ORESS                                    | 31 Powers Rd<br>Sudbury, MA, 01776 |                 |             | W9 FORM                            | COMPL              | ETED                 | (A)<br>W9       |                   |
| 1AIL                                     | nbaumeister@sbcglobal.net          |                 |             |                                    |                    |                      |                 |                   |
| ONE                                      | 9564518184                         |                 |             | SIGNATURE CARI                     | COMPI              | ETED                 | Signature Car   | d                 |
| INEFICIARY TYPE                          | Individual                         |                 |             |                                    |                    |                      |                 |                   |
| COUNT OPEN DATE                          | May 26, 2021                       |                 |             |                                    |                    |                      |                 |                   |
| INUAL PERCENTAGE RATE                    | 0.02 %                             |                 |             |                                    |                    |                      |                 |                   |
| BACCOUNT STATUS                          | Open                               |                 |             |                                    |                    |                      |                 |                   |
|                                          |                                    |                 |             |                                    |                    |                      |                 |                   |

#### <u>Reports and Statements</u>

There are two different subaccount reports you can generate on the Digital Escrow Service platform: a Subaccounts Balance Report and a Subaccount Activity Report. To access these reports, start by clicking the "Reports" tab on the left-hand side of the screen.

#### **Subaccount Balance Report**

This is a simple report that shows the beginning and ending balances of all subaccounts for the time period specified, as well the credits and debits totals. Start by selecting Subaccounts Balance Report from the report drop-down. Then select your organization from the Organization drop-down. Next you can select the desired date range. Then click Run.

| Subaccounts B   | alance Report                                   |                   |                |               |             |                 |                     |
|-----------------|-------------------------------------------------|-------------------|----------------|---------------|-------------|-----------------|---------------------|
| Subacc          | ounts Balance Report                            |                   |                |               |             |                 |                     |
| Philadelphia Ea | agles Management V                              |                   | Date<br>Range: | 02/01/2022    | × to        | 02/28/2022      | Run                 |
| ± Export CSV    | $\supset$                                       |                   |                |               |             |                 |                     |
| FOLDER PATH N   | АМЕ                                             | BEGINNING BALANCE | CREDITS AMOUNT | DEBITS AMOUNT | END BALANCE | POSTED INTEREST | YTD POSTED INTEREST |
|                 | Unassigned                                      | \$0.00            | \$0.00         | \$0.00        | \$0.00      | \$0.00          | \$0.00              |
|                 | Philadelphia Eagles Management: Posted Interest | \$0.00            | \$0.00         | \$0.00        | \$0.00      | \$0.00          | \$0.00              |
|                 | Nick Sirianni                                   | \$3,000.00        | \$0.00         | \$0.00        | \$3,000.00  | \$0.00          | \$0.00              |
| Defense         | Big Bear                                        | \$0.00            | \$0.00         | \$0.00        | \$0.00      | \$0.00          | \$0.00              |
|                 |                                                 |                   |                |               |             |                 |                     |
| Defense         | Fletcher Cox                                    | \$0.00            | \$0.00         | \$0.00        | \$0.00      | \$0.00          | \$0.00              |

A summary of the subaccounts and their beginning and ending balances will be generated. You can download this report in CSV format by clicking Export CSV.

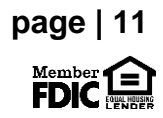

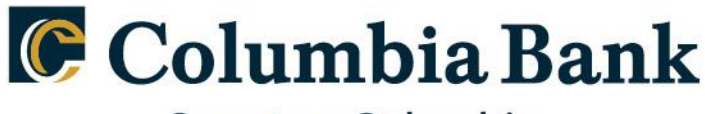

#### **Subaccount Activity Report**

This report is an Excel summary report that includes a subaccount summary of activity including open and close date, accrued interest, and average balance. First select "Subaccount Activity Report" from the report drop-down. Next, select your organization from the organization drop down menu. Then select the date range and click "Run".

| Subaccount Activity Report   | ~                              |                     |                           |                 |                  |      |
|------------------------------|--------------------------------|---------------------|---------------------------|-----------------|------------------|------|
| Subaccount A                 | ctivity Report                 |                     | Date<br>Range: 07/01/2022 | × to 07/07/2    | 2022 ×           | Run  |
| Bishop, Blaine & Braxton LLC | ✓                              |                     |                           |                 |                  |      |
| FOLDER PATH                  | SUBACCOUNT NAME                | ADDRESS             | OPENED DATE CLOSED DATE   | AVERAGE BALANCE | ACCRUED INTEREST | ΑΡΥ  |
|                              | Totals                         |                     |                           | \$882,500.00    | \$3.38           |      |
|                              | Unassigned                     |                     | 2021-04-12                | \$0.00          | \$0.00           | 0    |
| CTA                          | Nathan Baumeister's Settlement | 99 South Bedford St | 2021-04-16                | \$29,000.00     | \$0.11           | 0.02 |
| 1031                         | Nathan's 1031 Exchange         | 99 South Bedford St | 2021-04-16                | \$850,000.00    | \$3.26           | 0.02 |
| CTA                          | Toby Settlement                | 123 Oak             | 2021-04-22                | \$0.00          | \$0.00           | 0.02 |
| IOLTA                        | Curtis Whiting's Closing       |                     | 2021-04-23                | \$3,500.00      | \$0.01           | 0.02 |
| IOLTA                        | Corrie's closing               |                     | 2021-04-27                | \$0.00          | \$0.00           | 0.02 |

A summary of the organization's subaccount balances, and activity will be generated. The summary is accurate through the date listed at the top. Click Export CSV to download an Excel document containing this summary report.

#### When will my monthly statements available?

Monthly account statements and reports are generated on by the 3<sup>rd</sup> business day of each month for the preceding month. Statements will include all activity in the Master/Operating Account as well as one statement for each sub account active in the prior month. Statements are provided digitally at no charge.

#### Additional Important information

#### Is there a cost associated with this?

No, this service is offered free of charge.

# How often will activity be reconciled to the bank account on the core banking platform?

All activities initiated on the Digital Escrow Service platform that require money movement will happen real time. If a transfer is initiated on the platform, the transfer will show in the Mastertrust Checking account immediately.

#### Interest: How is it calculated and where can I view it?

Interest is calculated using a daily accrual method and posted monthly based on the interest rate set by Columbia Bank. Interest is posted on the 1<sup>st</sup> business day of the

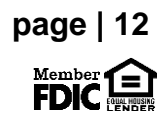

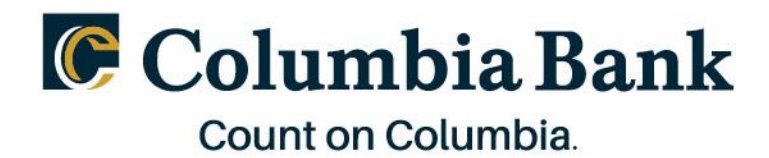

month for the preceding month. Any interest accrued prior to month end is paid out at account closing.

The Annual Percentage Yield (APY) can be located within the "Details" section of each subaccount.

| Tennessee Titans Managem<br>Jones LLC > Unit 8 | ent                               |                           |                                                                         | •••            |
|------------------------------------------------|-----------------------------------|---------------------------|-------------------------------------------------------------------------|----------------|
| Unit 8 Overview                                |                                   |                           | Transactions                                                            | Transfer Funds |
| Total Balance<br>\$0.00                        | Accrued Interest<br>\$0.00        | Posted Interest<br>\$0.00 | No transactions to display                                              |                |
| Details                                        |                                   |                           |                                                                         |                |
|                                                |                                   | e                         |                                                                         |                |
| IDINICKNAME                                    | Unit 8                            |                           |                                                                         |                |
| BENEFICIARY NAME                               | John Smith                        |                           | Account Documents                                                       |                |
| ADDRESS                                        | 123 Main St<br>Madison, WI, 12354 |                           | Please upload the required documents below to activate this subaccount. |                |
| EMAIL                                          | johnsmith@gmail.com               |                           | W9 COMPLETED                                                            | Ø<br>W9        |
| PHONE                                          | 1234567899                        |                           |                                                                         |                |
| PROPERTY ADDRESS                               |                                   |                           |                                                                         |                |
| BENEFICIARY TYPE                               | Individual                        |                           |                                                                         |                |
| ACCOUNT CREATION DATE                          | September 20, 2021                |                           |                                                                         |                |
| ANNUAL PERCENTAGE YIELD                        | 0.02 %                            |                           |                                                                         |                |
| SUBACCOUNT STATUS                              | Pending                           |                           |                                                                         |                |

You can view interest transactions in the Transactions section of the subaccount page. The memo for the transaction will include "Interest" in the title. You can also see the current Accrued Interest and Posted Interest in the Overview section of the subaccount page. Interest will also be visible on your monthly account statements.

Important Note: For IOLTA accounts, interest will be handled in a different manner according to the requirements set by your state.

|                 |                            |                 | Transactions  |                      |                 |         |            |
|-----------------|----------------------------|-----------------|---------------|----------------------|-----------------|---------|------------|
| al Balance      | Accrued Interest           | Posted Interest | MEM           | O DATE               | AMOUNT          | TYPE    | STATUS     |
| 5,000.08        | \$0.05                     | \$0.00          | Intere        | st for 10/2021 11/02 | 2021 \$0.08     | DEPOSIT | PENDING    |
|                 |                            |                 |               | 07/27                | 2021 \$5,000.00 | DEPOSIT | RECONCILED |
| ds              |                            |                 |               |                      |                 |         |            |
|                 |                            |                 |               |                      |                 |         |            |
| NICKNAME        | Joe Judge                  |                 |               |                      |                 |         |            |
| NEFICIARY NAME  | Joe Judge                  |                 | Account Docum | ents                 |                 |         |            |
| ORESS           | MetLife Stadium            |                 |               |                      |                 |         |            |
|                 | East Rutherford, NJ, 91842 |                 |               | W9 FORM              | INCOMPLETE      | ( 🕀 Up  | foad W9    |
| AIL             | email@example.com          |                 |               | SIGNATURE CARD       | INCOMPLETE      |         |            |
| ONE             | 555-555-5555               |                 |               |                      |                 |         |            |
| NEFICIARY TYPE  | Individual                 |                 |               |                      |                 |         |            |
|                 |                            |                 |               |                      |                 |         |            |
| COUNT OPEN DATE | April 15 2021              |                 |               |                      |                 |         |            |
| COUNT OPEN DATE | April 15, 2021             |                 |               |                      |                 |         |            |
| COUNT OPEN DATE | April 15, 2021<br>0.02 %   |                 |               |                      |                 |         |            |

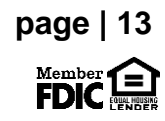